## **Emailing Parents of Group Members**

## Method 1:

-go to groups (ie-SS Classes)

-search for and select (check the box next to) your desired groups

-go to contacts page

-use the view: "Parents of Group Members wNonCustodial"

-select all

-tools → "new message"

## Method 2:

-go to Group Participants (people lists > group participants)

-search for participants by name or by group name

-select participants

-Tools > Transfer Selection > Copy to another page > Page: Contacts > Name your selection > Select Heads instead: YES > check the box next to "include non-custodial parents"

-click "Go"

-Go to your Contacts Page

-Choose your selection (found in a drop down list on the far right top of the MP screen)

-Tools > "New Message"